離職等看護職自身で届出登録を行うことが可能です。 「とどけるん」にてID申請、パスワード設定、本登録の順にて登録を行います。

<u>2015/09/18版</u>

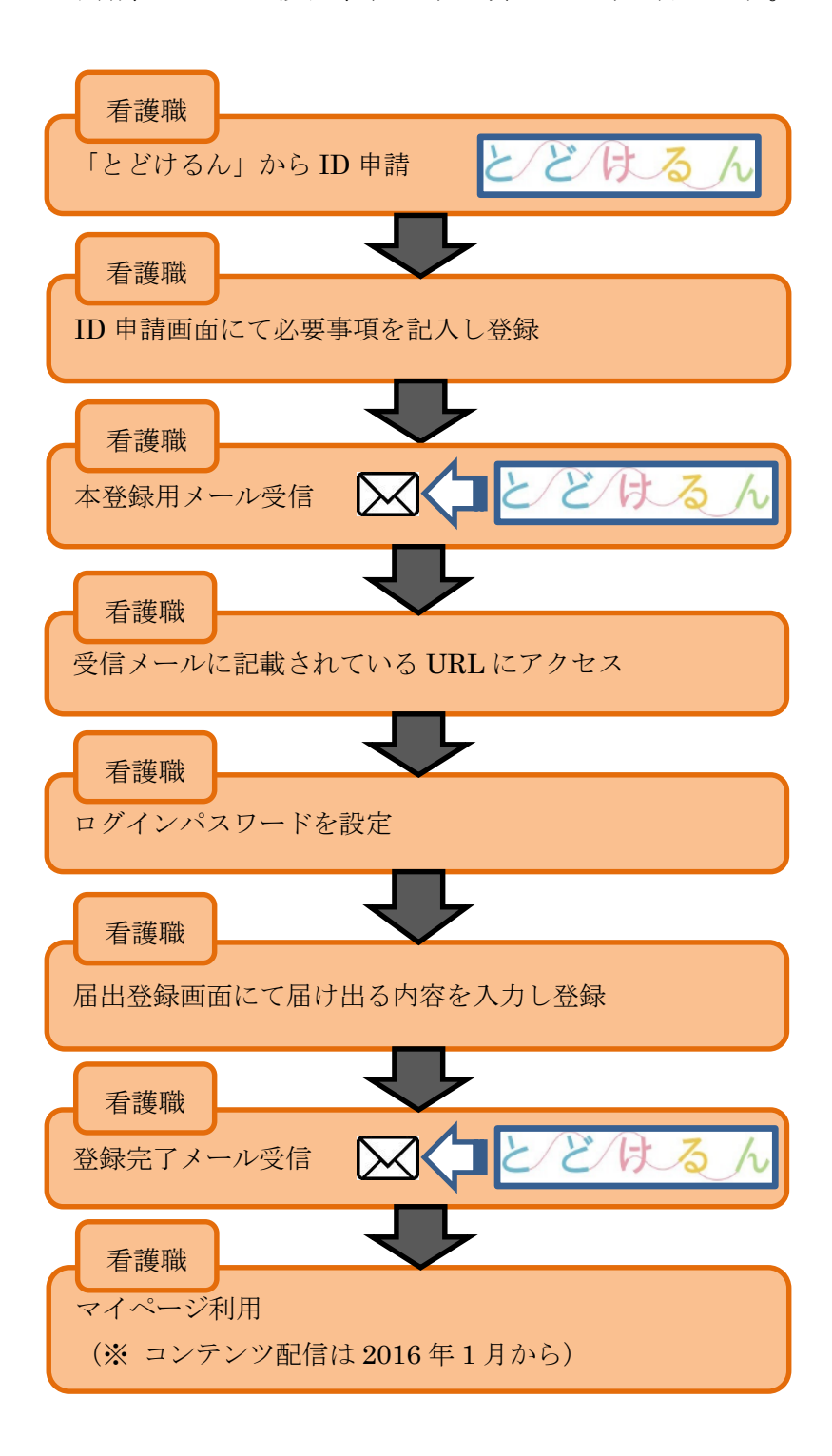

# ₩-1 届出情報登録手順

届出情報の登録は、以下の2種類の方法があります。

- <1> とどけるんにて届出登録(離職等看護職)
- <2> とどけるんにて届出登録(ナースセンター担当者による代理登録)

## ₩-1.1 届出登録(離職等看護職)

離職等看護職の方が新たに届出登録を行う手順は、以下の通りとなります。

- ◆ ID申請
- ◆ ID申請後のメール本文に記載されているURLを開く
- ◆ 届出登録画面にて各項目を入力

①とどけるんのTOPページより【届出登録】ボタンをクリックします。

#### <u>I 届出の運用について</u>

②以下のID申請画面にて必要事項を記入し【登録】ボタンをクリックします。

|              | 当システムではメールアドレスをユーザIDとしております。<br>メールアドレスをお持ちでない方はこちらまでお問い合わせください。 |                |
|--------------|------------------------------------------------------------------|----------------|
| メールアドレス *    |                                                                  |                |
| メールアドレス(再入力) |                                                                  |                |
| 氏名 *         |                                                                  | (例 看護 花子)      |
| 氏名力ナ *       |                                                                  | (例 カンゴ ハナコ)    |
| 電話番号 *       |                                                                  | (例 0357788495) |
| 住所地都道府県 *    | 都道府県を選択してください。                                                   |                |
|              |                                                                  |                |
|              | ● 戻る                                                             | ł              |

③確認画面にて入力内容を確認し【登録】ボタンをクリックします。

メールアドレス宛てに本登録用メールが送信されます。

| 以下の内容で登録を行います。よろしいですか? |                      |  |  |  |
|------------------------|----------------------|--|--|--|
|                        |                      |  |  |  |
| メールアドレス                | mailaddr@nurse.or.jp |  |  |  |
| 氏名                     | 看護 花子                |  |  |  |
| 氏名为大                   | カンゴ・ハナコ              |  |  |  |
| 電話番号                   | 0367048800           |  |  |  |
| 住所地都道府県                | 東京都                  |  |  |  |
|                        | 3                    |  |  |  |
| ● 戻る                   | ▶ 登録                 |  |  |  |

#### I 届出の運用について

④受信したメール本文に記載されているURLを開きます。

⑤メールアドレスをログインID欄に、メール本文に記載されている仮パスワードをパスワード欄に入力し【ログイン】をクリックします。

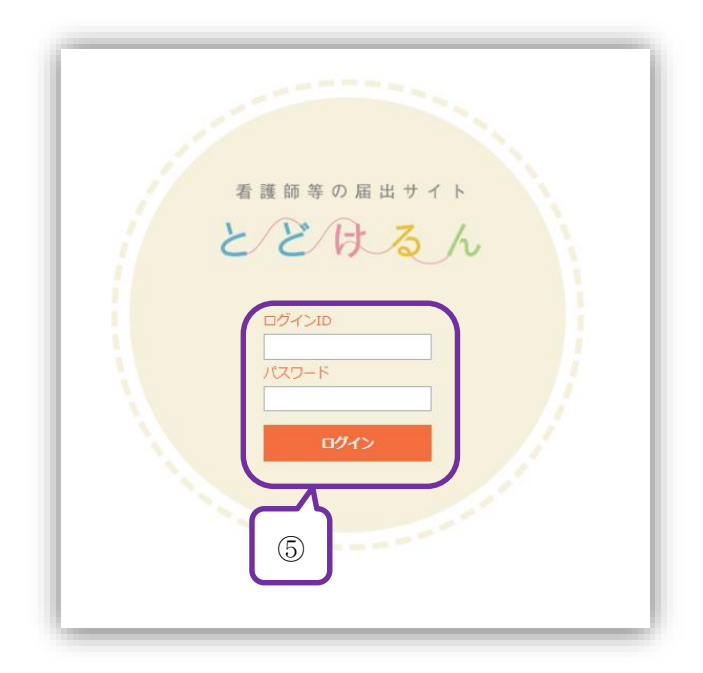

⑥ログイン後に新しいパスワード、秘密の質問および回答を設定し【変更】ボタンをクリ ックします。

| ID *        | h_hanako@nurse.or.jp |                         |
|-------------|----------------------|-------------------------|
| 現在のパスワード *  | •••••                |                         |
| 新規パスワード *   | •••••                | ※ 8^ 20文字で半角英数字で入力してくだる |
| 新規パスワード(再入力 | •••••                |                         |
| 秘密の質問 \star | 子供の頃のあだ名は?           |                         |
| 秘密の回答 \star |                      |                         |

#### I 届出の運用について

⑦パスワード設定が完了すると、以下の画面になります。

【届出登録】ボタンをクリックし、引き続き届出情報の登録を行います。

| 登録内容変更 |                  |
|--------|------------------|
|        |                  |
|        | パスワードの変更が完了しました。 |
|        | ⑦ 届出登録           |

⑧ここでは届出情報の登録を行います。

\*印の項目は入力必須項目です。

既にeナースセンターにご登録の方は『ナースセンターが行う無料職業紹介事業(e ナースセンター)への登録を希望しますか』という項目を「希望する」としてください。

| EERON                                                                                    | Ż:                                                                                                    | 文字サイズ 標準 大 こんにちは 看護花子様 ログアウト<br>ご利用基本条件 ブライバシーボリシー お聞いらわせ |                                                                                               |  |
|------------------------------------------------------------------------------------------|----------------------------------------------------------------------------------------------------|-----------------------------------------------------------|-----------------------------------------------------------------------------------------------|--|
| トップページ                                                                                   | 登録内容変更                                                                                                    | ID変更                                                      | パスワード変更                                                                                       |  |
|                                                                                          | 届出登錄                                                                                                    | <b>录</b>                                                  |                                                                                               |  |
| R健師・助産師・看護師・准看護師の肖<br>「ナースセンター」 へ届け出ることが咳<br>ささい。                                        | 戦特をお持ちで、お仕事をされていない方は、「<br>お力義務になりました。ご自身の看護職としての                                                                                                    | 看護師等の人材確保の促進<br>活動のために、あなたを待                              | に関する法律」に基づき、都道府県の<br>つ患者さんのために、ぜひ届出を行ってく                                                      |  |
| Rebin・助盗師・看護師・准着護師の声<br>「ナースセンター」へ届け出ることがす<br>ささい。                                       | 戦略をお持ちで、お仕事をされていない方は、「<br>別カ義務になりました。ご自身の看護職としての<br>h_hanako@nuse.or.jp                                                                                                    | 看護師等の人材確保の促進<br>活動のために、あなたを待                              | に関する法律」に基づき、都道府県の<br>つ患者さんのために、ぜひ届出を行ってく<br>例) 看護 花子                                          |  |
| R機師・助産師・看護師 ・准着護師の皆<br>(ナースセンター」へ届け出ることが多<br>とさい。<br>ログインID<br>氏名・                       | 戦特をお持ちで、お仕事をされていない方は、「<br>防う義務になりました。ご目身の看護地としての<br>h_hanako@nuse.or.jp<br>看護 花子                                                                                                    | 看護師等の人材確保の促進<br>活動のために、あなたを待                              | に関する法律」に基づき、都道府県の<br>つ患者さんのために、ぜひ届出を行ってく<br>例) 看護 花子<br>例) 看護 花子                              |  |
| R種跡・助盗跡・看護師・准着護師の世<br>(サースセンター」へ届け出ることが9<br>ささい。<br>ログインID<br>氏名・<br>氏名カナ・               | 略をお持ちで、お仕事をされていない方は、「<br>おり義務になりました。ご目身の看護地としての<br>h_hanako@nuse.or.jp<br>看護 花子<br>カンゴ ハナコ                                                                                                    | 看護師尊の人材確保の促進<br>活動のために、あなたを待                              | に関する法律」に基づき、都道府県の<br>つき者さんのために、ぜひ届出を行ってく<br>の) 看護 花子<br>の) 看護 花子<br>の) カンゴハノナコ                |  |
| R2時か、助産時・看護時、准着課時の肖<br>Tナースセンター」へ届け出ることが好<br>ささい。<br>ログインID<br>氏名・<br>氏名カナ・<br>野便番号・     | R特をお持ちて、お仕事をされていない方は、「<br>R力義務になりました。ご目身の看護機としての<br>h_hanako@nuse.or.jp<br>看護 花子<br>カンゴ ハナコ<br>150-0001                                                                                                    | 看護師尊の人材確保の促進<br>活動のために、あなたを待                              | に関する法律」に基づき、都道府県の<br>つ思考さんのために、ぜひ届出を行ってく<br>例) 看護 花子<br>例) 看護 花子<br>例) 力ンゴアノナコ<br>例) 155-0001 |  |
| R独師・助庭師・看護師・准着護師のの<br>(ナースセンター」へ届け出ることが<br>ささい。<br>ログインID<br>氏名・<br>氏名カナ・<br>郵便番号・<br>住所 | White Share Shar | 看護師尊の人材確保の促進<br>活動のために、あなたを視                              | に関する法律」に基づき、都道府県の<br>つ思考さんのために、ぜひ届出を行ってく<br>例) 看護 花子<br>例) 看護 花子<br>例) カンゴアノナコ<br>例) 155-0001 |  |

### I 届出の運用について

⑨各項目を入力後、画面下部にある【届出登録】をクリックします。

| ナースセンターが行う無料職業紹介事業(eナースセンター)への登録を希望しますか<br>希望する 希望しない 詳しい説明を聞きたい |
|------------------------------------------------------------------|
|                                                                  |

⑩「とどけるん」へ登録することの同意確認画面が表示されます。

内容を確認し【同意する】ボタンをクリックします。

| ご利用規約                                   |  |  | -       |
|-----------------------------------------|--|--|---------|
| ① · · · · · · · · · · · · · · · · · · · |  |  |         |
| 2                                       |  |  |         |
| 3                                       |  |  |         |
|                                         |  |  |         |
| \$                                      |  |  |         |
| 6                                       |  |  |         |
| ₼                                       |  |  |         |
| T                                       |  |  | ▼<br> } |
|                                         |  |  |         |

⑪以下の登録完了メッセージが表示され、「とどけるん」への登録は完了となります。

| トップページ | 登録内容変更  | ID変更  | パスワード変更 |
|--------|---------|-------|---------|
|        |         |       |         |
|        | 届出情報を登録 | しました。 |         |
|        |         |       |         |